# AUTO PAYMENTS FOR CELL PHONE CHARGES

**BY: STUDENT FINANCIAL SERVICES** 

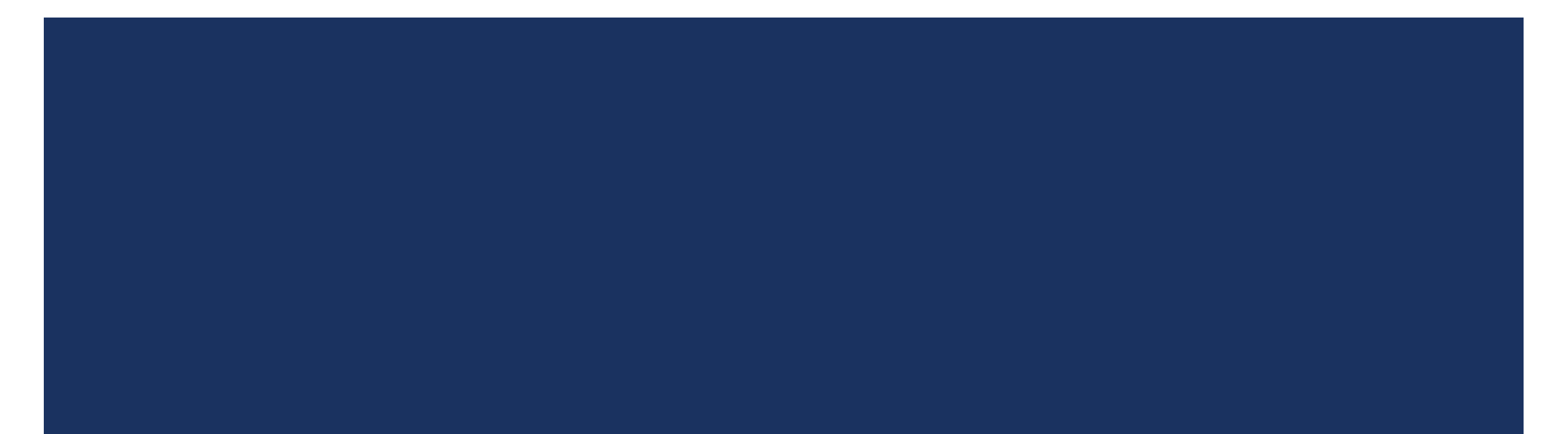

## SETTING UP AUTO PAYMENTS

#### Step 1. Log into My Financial Center at mfc.byu.edu

| Home                          | Charges/Payments                   | Refund    | s Financial Aid/Schola | arships YMessage Other             |
|-------------------------------|------------------------------------|-----------|------------------------|------------------------------------|
| UNPAID CHARGES                |                                    |           |                        | PROFILE                            |
| Tuition and Fees              | s                                  | 0.00      |                        | Guest Access (Edit)                |
| Other Charges                 | S                                  | 0.00      |                        | Individuals I Have Given Access    |
| Total                         | S                                  | 0.00      | View/Pay Charges       |                                    |
| DEPOSITS AND UNA              | APPLIED PAYMENTS                   |           |                        | Individuals Who Have Given Me Accu |
| Deposits                      | s                                  | 0.00      |                        |                                    |
| Unapplied Payments            | \$                                 | 0.00      |                        |                                    |
| Unapplied Financial Aid       | \$                                 | 0.00      |                        | Payment Accounts (Edit)            |
|                               |                                    |           |                        | Bank Accounts                      |
| FINANCIAL AID STA             | <b>NTUS</b>                        |           |                        |                                    |
|                               |                                    | Sele      | ct Term: Winter 2022 🗸 |                                    |
| Aid Type                      | Status                             |           | Amount                 | Credit Cards                       |
| Federal Aid                   | Submit FAFSA                       |           | \$0.00                 |                                    |
| *For more detail on your fina | ancial aid status, visit My Aid Da | ashboard. |                        | Cougar Cash Direct (Edit)          |
| COUGAR CASH / M               | EAL PLANS                          |           |                        | Direct Deposit (Edit)              |
| Plan Description              |                                    | Balance   |                        | My Financial Center - Refunds      |
| Cougar Cash Direct - Empl     | loyee                              | \$0.00    | Manage Assount         |                                    |

Step 2. Click on "Charges/Payments," then click on "Auto Pay."

#### My Financial Center BYU Charges/Payments Financial Aid/Scholarships Home Refunds YMessage Other FAQ Unpaid Charges UNPAID CHARGES Transaction History Tuition and Fees \$ 0.00 **Payment Accounts** Other Charges \$ 0.00 View/Pay Charges Total \$ 0.00 Statement History BYU Short Term Loan **DEPOSITS AND UNAPPLIED PAYMENTS** Cougar Cash Deposits \$ 0.00 Unapplied Payments S 0.00 Auto Pay Unapplied Financial Aid S 0.00

### Step 3. Click "Create New Series."

| BYU | My Fi<br>Auto Pay | nancial Center   |         |                      |                    |                      |                     |                 |
|-----|-------------------|------------------|---------|----------------------|--------------------|----------------------|---------------------|-----------------|
|     | Home              | Charges/Payments | Refunds | Financial Aid/Schola | arships YMessage   | Other FAQ            |                     |                 |
|     |                   |                  |         |                      | А                  | uto Pay Series Su    | mmary               |                 |
|     |                   |                  |         | Series Number        | Payment Type ◇     | Payment Schedule 🜣   | Created Date/Time ⇔ | Series Status 🜣 |
|     |                   |                  |         | 00000007017          | Housing            | Monthly              | 10/11/18 12:58PM    | Cancelled       |
|     |                   |                  |         | 00000007108          | Housing            | Monthly              | 01/03/19 1:52PM     | Completed       |
|     |                   |                  |         | 00000007109          | Meal Plans         | Monthly              | 01/03/19 1:53PM     | Cancelled       |
|     |                   |                  |         | 00000010486          | Cell Phone Charges | Pay Balance When Due | 02/16/22 11:20AM    | Cancelled       |

Step 4. Select a payment type. From the drop-down menu, choose "Cell Phone Charges."

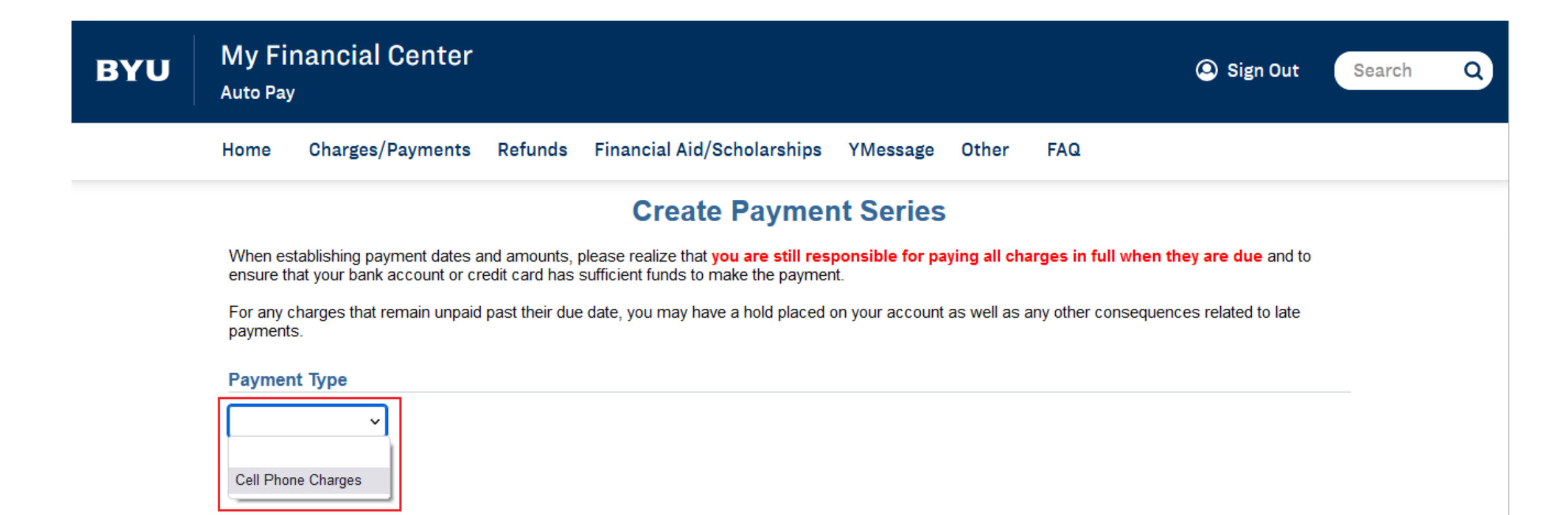

When creating a payment series for cell phone charges, the only option for Schedule Type is to pay when the balance is due. So...

Step 5. Select payment method. We recommend using the free eCheck, but you will need to make sure there is enough money in the chosen bank account every month for the cell phone charge payment. Credit card payments will be charged a 2% processing fee for each transaction. Once you choose the payment method, click "Create Payment Series".

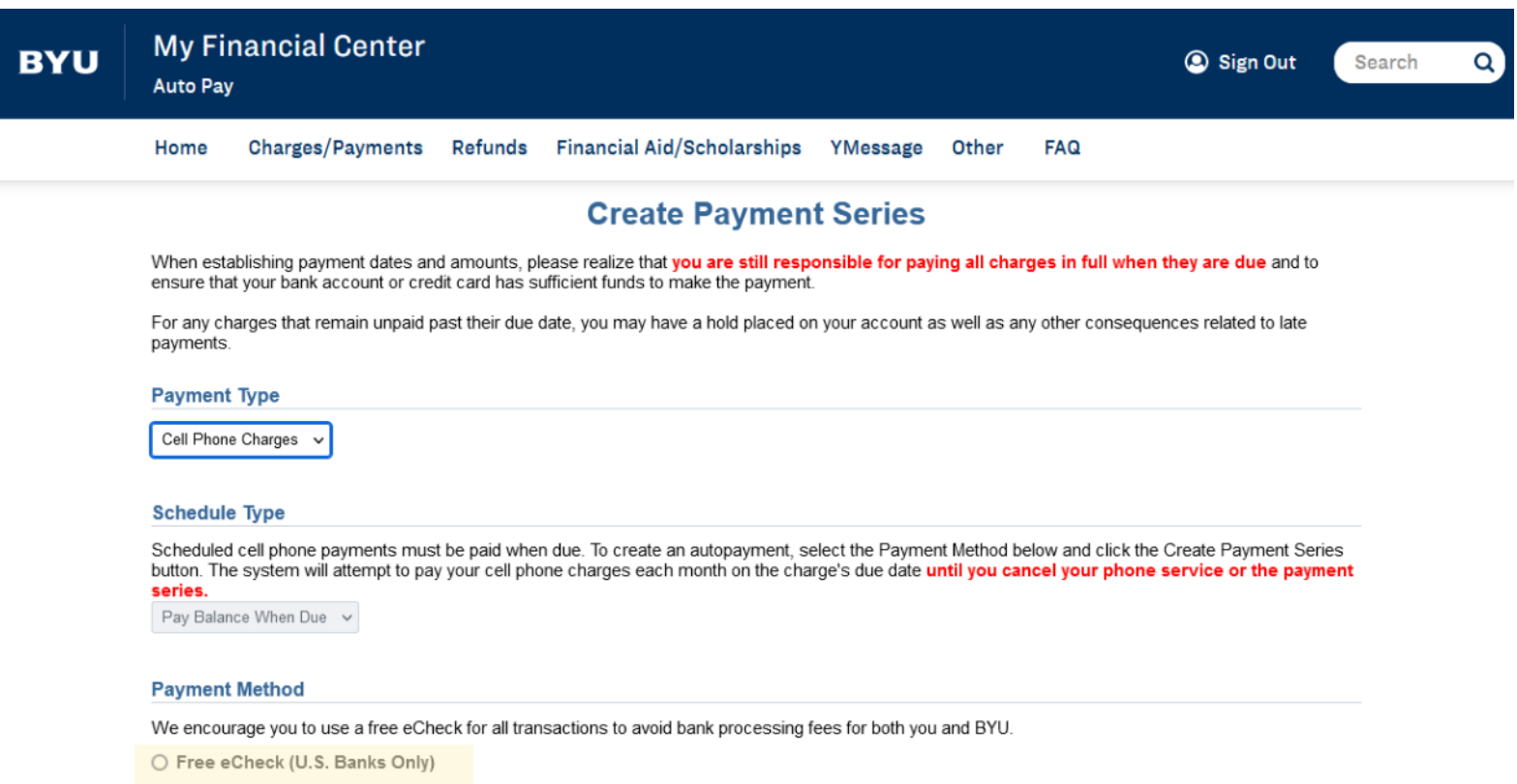

O Credit Card

**Create Payment Series** 

Step 6. Select a previously saved account (or card, if you choose that method) or add a bank account/card if necessary. Once you select a payment method, click "Review."

| = | BYU Secure    | e Payments          |                   |     |            | 8     | Sign Out |
|---|---------------|---------------------|-------------------|-----|------------|-------|----------|
|   | Select Paymen | t Option            |                   |     |            |       |          |
|   | Bank Accounts |                     |                   |     |            |       |          |
|   |               |                     |                   | _   | ADD BANK A | CCOUN | т        |
|   | Nickname 🛧    | Bank                | Account Number    | Acc | ount Type  | Actio | ns       |
|   |               | WELLS FARGO BANK NA | *************2971 | Ch  | ecking     | -     | Î        |
|   |               |                     | Rows per page:    | 5 🔻 | 1-1 of 1   | <     | >        |
|   |               |                     |                   |     | CANCEL     | REV   | IEW      |

For eChecks, you should verify the routing and account numbers with your bank to avoid submitting bad eChecks. If you choose the credit card method and need to add a credit card, make sure the billing address matches exactly what is on your credit card statement.

Step 8. Agree to all Terms and Conditions, then click, "Submit." Your auto payment should be set up successfully and you will be redirected to the Auto Pay Summary screen.

| BYU Secure Payments B Sign Of                                                                                                    |
|----------------------------------------------------------------------------------------------------|
| Review & Submit<br>Please review your payment details before submitting.                                                                        |
| Payment Method                                                                                                    |
| Payment by Free eCheck *********2971                                                                                                    |
| Online Payment Terms and Conditions<br>The Payment Terms and Conditions for payments can be found here: <u>https://payments.byu.edu/terms</u> . |
| ✓ I agree to all Terms and Conditions associated with this payment.                                                                             |
| BACK CANCEL SUBMIT                                                                                                    |

## CANCELING AUTO PAYMENTS

## Step I. Log into My Financial Center at mfc.byu.edu

| <b>YU</b> My Fi                | nancial Center                      |             |                                                                                                    | Sign Out Search                     |
|--------------------------------|-------------------------------------|-------------|----------------------------------------------------------------------------------------------------|-------------------------------------|
| Home                           | Charges/Payments                    | Refunds F   | inancial Aid/Scholarships                                                                                       | YMessage Other FAQ                  |
| UNPAID CHARGES                 | -                                   |             |                                                                                                    | PROFILE                             |
| Tuition and Fees               | s                                   | 0.00        | G                                                                                                    | uest Access (Edit)                  |
| Other Charges                  | s                                   | 0.00        | h                                                                                                    | ndividuals I Have Given Access      |
| Total                          | \$                                  | 0.00 Vi     | ew/Pay Charges                                                                                                  |                                     |
| DEPOSITS AND UNA               | PPLIED PAYMENTS                     |             | in the second second second second second second second second second second second second second second second | ndividuals Who Have Given Me Access |
| Deposits                       | S                                   | 0.00        |                                                                                                    |                                     |
| Unapplied Payments             | S                                   | 0.00        |                                                                                                    |                                     |
| Unapplied Financial Aid        | \$                                  | 0.00        | Pa                                                                                                    | ayment Accounts (Edit)              |
| FINANCIAL AID STA              | TUS                                 |             | B                                                                                                    | ank Accounts                        |
|                                |                                     | Select Tern | n: Winter 2022 🗸                                                                                                |                                     |
| Aid Type                       | Status                              |             | Amount C                                                                                                    | redit Cards                         |
| Federal Aid                    | Submit FAFSA                        |             | \$0.00                                                                                                    |                                     |
| *For more detail on your finar | ncial aid status, visit My Aid Dasl | hboard.     | C                                                                                                    | ougar Cash Direct (Edit)            |
| COUGAR CASH / ME               | AL PLANS                            |             | Di                                                                                                    | irect Deposit (Edit)                |
| Plan Description               | В                                   | alance      | M                                                                                                    | y Financial Center - Refunds        |
| Cougar Cash Direct - Emplo     | yee                                 | \$0.00      | lanage Account                                                                                                  | ayroll                              |
| UNREAD MESSACES                |                                     |             |                                                                                                    |                                     |

Step 2. Click on "Charges/Payments," then click on "Auto Pay."

## **BYU** My Financial Center

| Home | Charges/Payments    | Refunds | Financial Aid/Scholarships | YMessage | Other | FAQ              |
|------|---------------------|---------|----------------------------|----------|-------|------------------|
|      | Unpaid Charges      |         | UNPAID CHARGES             |          |       |                  |
|      | Transaction History | 1.0     | Tuition and Fees           | \$       | 0.00  |                  |
|      | Payment Accounts    |         | Other Charges              | \$       | 0.00  |                  |
|      | Statement History   |         | Total                      | \$       | 0.00  | View/Pay Charges |
|      | BYU Short Term Loan |         | DEPOSITS AND UNAPPLIED PAY | (MENTS   |       |                  |
|      | Cougar Cash         |         | Deposits                   | s        | 0.00  |                  |
|      | Auto Davi           | -       | Unapplied Payments         | \$       | 0.00  |                  |
|      | Auto Pay            |         | Unapplied Financial Aid    | \$       | 0.00  |                  |
|      |                     |         |                            |          |       |                  |

Step 3. Select the series number you wish to cancel.

| BYU        | My Fin<br>Auto Pay | nancial Center     |                           | 🙆 Sigr                       | Sign Out Search |  |  |
|------------|--------------------|--------------------|---------------------------|------------------------------|-----------------|--|--|
|            | Home               | Charges/Payments   | Refunds Financial Aid/Sch | olarships YMessage Ot        | her FAQ         |  |  |
|            |                    | A                  | uto Pay Series Sun        | nmary                        |                 |  |  |
| Series     | s Number 🜣         | Payment Type 🛇     | Payment Schedule ᅌ        | Created Date/Time $\diamond$ | Series Status ≎ |  |  |
| 000000070  | )17                | Housing            | Monthly                   | 10/11/18 12:58PM             | Cancelled       |  |  |
| 000000071  | 08                 | Housing            | Monthly                   | 01/03/19 1:52PM              | Completed       |  |  |
| 000000071  | 09                 | Meal Plans         | Monthly                   | 01/03/19 1:53PM              | Cancelled       |  |  |
| 0000000104 | 86                 | Cell Phone Charges | Pay Balance When Due      | 02/16/22 11:20AM             | Cancelled       |  |  |
| 0000000104 | 92                 | Cell Phone Charges | Pay Balance When Due      | 02/18/22 2:50PM              | Active          |  |  |
| Create Nev | v Series           | Refresh            |                           |                              |                 |  |  |

#### Step 4. Click "Cancel This Series."

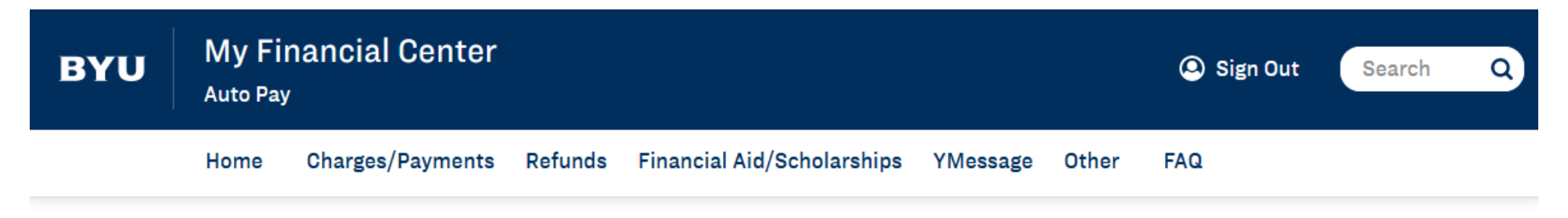

#### Auto Pay Series Detail

| Series Number 000000010492       | Payment Type Cell Phone Charges       |
|----------------------------------|---------------------------------------|
| Created Datetime 02/18/22 2:50PM | Created By                            |
| Last Updated 02/18/22 2:50PM     | Updated By                            |
| Series Status Active             | Payment Schedule Pay Balance When Due |
| Payment Method e-Check           | Account Number *********2971          |

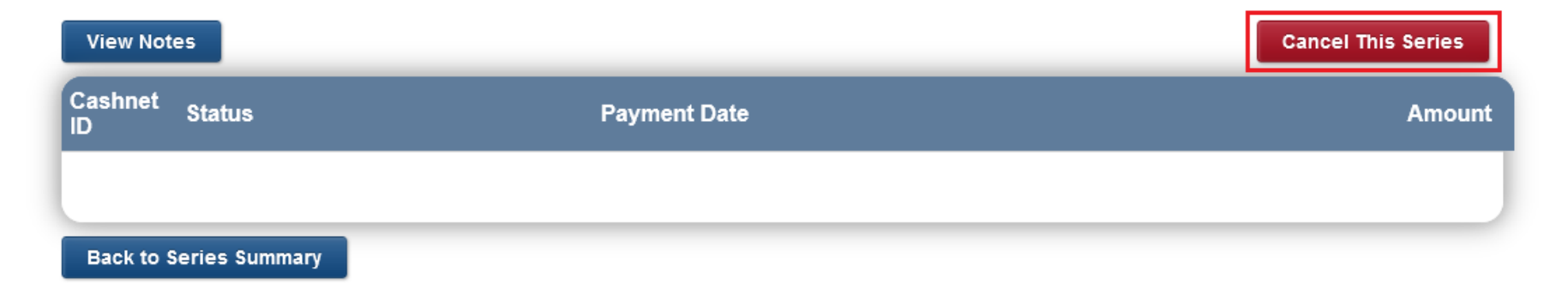

Step 5. When you cancel an auto pay series, you have the option to enter a note for future reference. You can click "Continue" with or without a note.

| Created Dy                                                                                              | Phone Charges                                                                                                    | _                       |
|----------------------------------------------------------------------------------------------------|----------------------------------------------------------------------------------------------------|-------------------------|
|                                                                                                    | Cancel Series                                                                                                    | ×                       |
| f you click the Continue<br>will be cancelled. Before<br>why you're cancelling this<br>Note<br>Continue | button below, the remaining Auto Pay in th<br>continuing, if you'd like to, please enter a<br>s payment.<br>Go Cougars! | is series<br>note as to |

Step 6. A message should appear, letting you know that your auto pay has been cancelled. Click "OK." The Series Status on the Detail page should also change to "Cancelled."

| υ      | My Financial Cent<br>Auto Pay | er                                                          | 🙁 Sign Out | Search    |
|--------|-------------------------------|-------------------------------------------------------------|------------|-----------|
|        | Home Charges/Paymer           | nts Refunds Financial Aid/Scholarships YMessage Other       | FAQ        |           |
|        |                               | Auto Pay Series Detail                                      |            |           |
| Serie  | s Number 000000010492         | Payment Type Cell Phone Charges                             |            |           |
| Creat  | ed Datetime 02/18/22 2:50PM   | Created By                                                  |            |           |
| Last l | Jpdated 02/18/22 3:07PM       | Updated By                                                  |            |           |
| Serie  | s Status Cancelled            | Payment Schedule Pay Balance When Due                       |            |           |
| Paym   | ent Method e-Check            | Account Number *********2971                                |            |           |
| Vie    | w Notes                       | Thank you. Your Auto Pay payment series has been cancelled. | Cancel Th  | is Series |
| Gasi   | Status                        |                                                             |            | Amount    |

Step 7. Click "Back to Series Summary" to view a history of your auto payment(s), and/or to set up a new auto pay series.

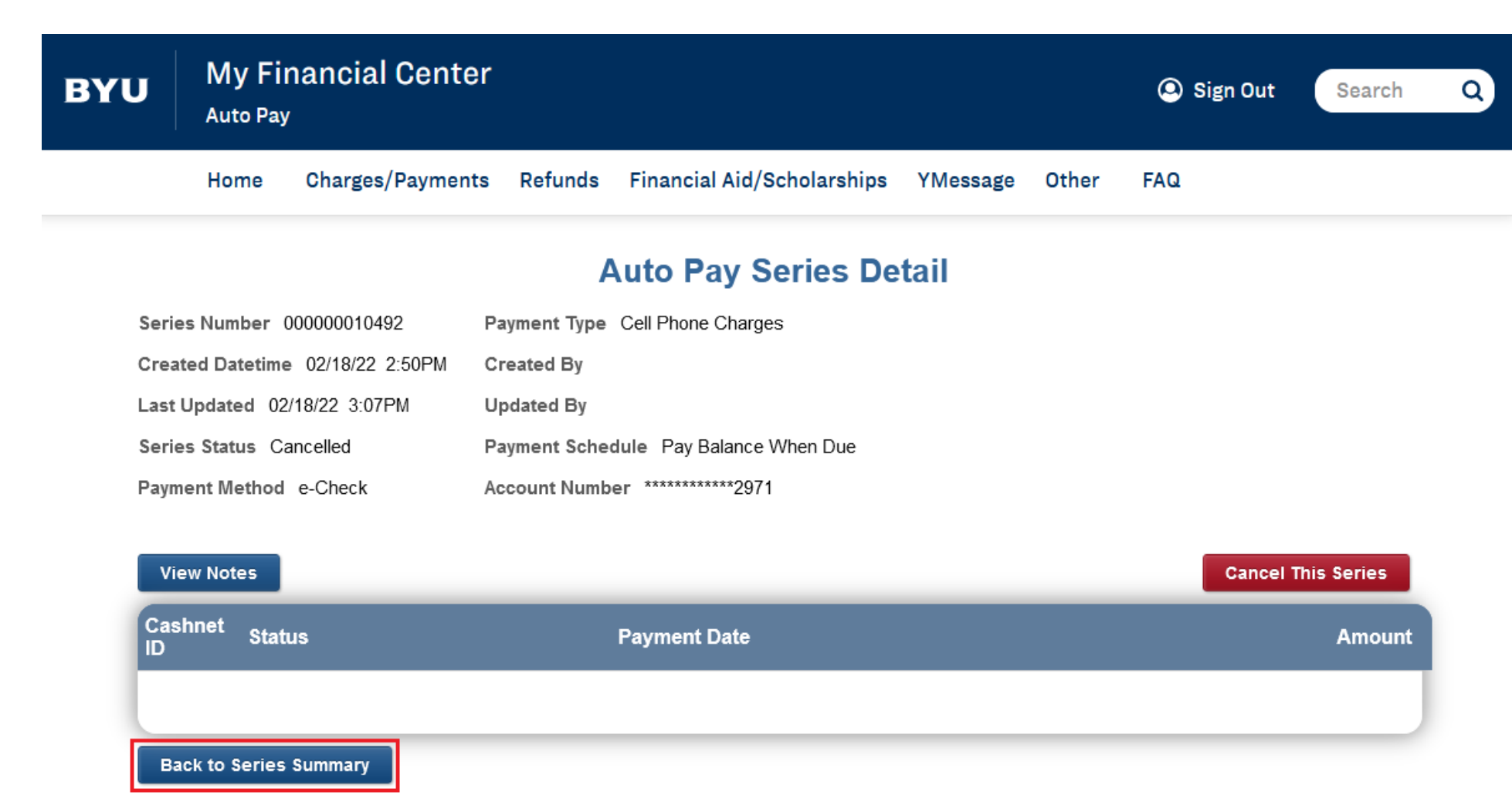

If you have any questions, please contact the Cell Phone Office at (801) 422-7311 or email cellular@byu.edu.